# **Boîte aux lettres MyCareNet**

Les messages de retours des envois MyCareNet sont déposés par les mutualités dans la boîte aux lettres. Cette boîte doit être consultée de temps à autres jusqu'à la réception de tous les documents. Il n'existe pas d'avertissement qu'un message vient d'être déposé dans la boîte.

C'est comme pour la poste ; le facteur dépose du courrier dans la boîte aux lettres, au destinataire à relever sa boîte. Le facteur ne sonne pas à la porte pour prévenir qu'il est passé.

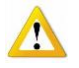

Les notifications émanant du médecin conseil (avis de passage suite à un contrôle Katz) sont également déposées dans cette boîte. Il faut tenir compte de la date du dépôt de tel document afin de pouvoir réagira temps à un déscorage. Pour éviter de mauvaises surprises, le relevé de la boîte doit se réaliser plusieurs fois par semaine.

Comment faire ?

## MyCareNet > Boîte aux lettres

#### 1 – Existe-t-il un message dans la boîte?

- Insérer la carte d'identité et attendre que le voyant de présence s'allume en continu.
- Sélectionner l'établissement et cliquer sur le Bouton [Lecture].
- La liste des documents présents dans la boîte s'affiche en statut « Téléchargeable ».
- Cliquer sur le bouton [Télécharger].

| 8 | MyCareNe      | et - Boîte aux lettr | es         |      |  |  |  |  |       |             |  |
|---|---------------|----------------------|------------|------|--|--|--|--|-------|-------------|--|
|   | Etablissement |                      |            |      |  |  |  |  |       |             |  |
| • | Nouveaux      | Historique           |            |      |  |  |  |  |       |             |  |
|   | Document      | Statut               | Date       | Туре |  |  |  |  | Union |             |  |
|   | 466054        | Téléchargeable       | 23/11/2010 |      |  |  |  |  |       | Télécharger |  |

#### 2 – Lecture du document.

Les documents téléchargés en statut « Terminé » peuvent être consultés.

• Cliquer sur le bouton [Afficher].

| E | MyCareNe            | et - Boîte aux lettr | es         |                                                  |       |           |  |  |  |
|---|---------------------|----------------------|------------|--------------------------------------------------|-------|-----------|--|--|--|
| ſ | Etablissemer        | nt                   | 1 m        | Lecture                                          |       | MyCareNet |  |  |  |
| Γ | Nouveaux Historique |                      |            |                                                  |       |           |  |  |  |
|   | Document            | Statut               | Date       | Туре                                             | Union |           |  |  |  |
|   | 466054              | Terminé              | 23/11/2010 | 920900 Acceptation finale facturation + décompte |       | Afficher  |  |  |  |

#### Plusieurs type de documents peuvent provenir des mutualités :

Accusé de réception – Avis informatif d'acceptation – Acceptation finale + décompte – Refus de facturation

L'exemple décrit ci-dessous est un décompte final.

<u>Facultatif</u>: Il est possible de visualiser le contenu du fichier en cliquant sur le numéro d'ordre pour afficher l'enregistrement désiré.

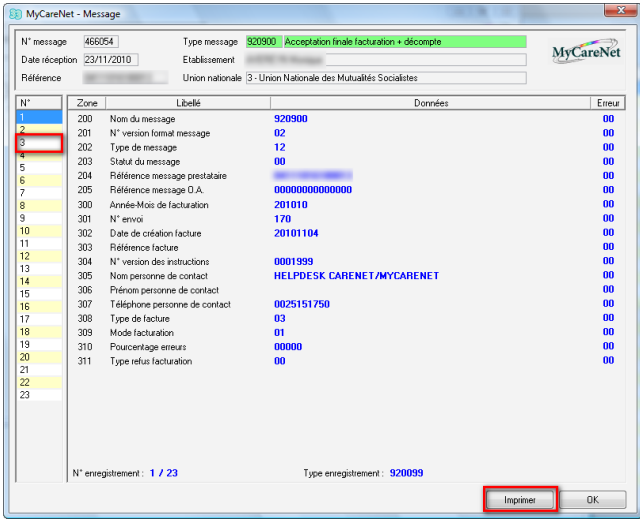

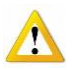

## • Cliquer sur le bouton [Imprimer]. Un décompte imprimable est affiché à l'écran, il contient des informations précieuses sur les erreurs éventuelles.

## Décompte sans erreur

|                                                                            | Accepta            | tion finale fact   | uration + décomp                     | ote (920900)                | MyCareNet                                          |
|----------------------------------------------------------------------------|--------------------|--------------------|--------------------------------------|-----------------------------|----------------------------------------------------|
| Union nationale : 3 - Union Nationale des Mutualité<br>Etablissement : 1 - | s Socialistes      |                    | N° envoi : 170<br>Référence prestata | Période : 10/2010<br>aire : | Date réception : 23/11/2010<br>N° message : 466054 |
| <u>N<sup>s</sup> rec. Type <u>N<sup>s</sup></u> Facture Patient</u>        | Prestation Date    | <u>Montant</u> E   | Erreu <u>r Motif erreur</u>          | 1                           |                                                    |
| Mutuelle                                                                   | Montant facturé Mo | ontant accepté     | <u>Montant refusé</u>                | Référence paiement          |                                                    |
| 315 Féd.Mutualités Socialistes Borinage<br>399 TOTAL                       | €787,70<br>€787.70 | €787,70<br>€787,70 | € 0,00<br>€ 0.00                     | 79494 EN/ZE 170 A           |                                                    |
| <u>Décompte <b>avec erreurs</b></u>                                        |                    |                    |                                      |                             |                                                    |
|                                                                            | <u>Accepta</u>     | tion finale fact   | turation + décomp                    | <u>ote (920900)</u>         | MyCareNet                                          |
| Union nationale : 5 - Union Nationale des Mutualité                        | s Libres           |                    | N° envoi: 088                        | Période : 10/2010           | Date réception : 15/11/2010                        |
| Etablissement : 1 -                                                        | a 1 200 ( - 01)    |                    | Référence prestata                   | aire :                      | N° message : 457820                                |

| N° rec.                                                | Туре                                            | N° Facture                                 | Patient          | Prestation                                                     | Date                                        | Montant                                                             | Erreur Motif erreur                                             | rreur Motif erreur                                                                                                    |  |  |
|--------------------------------------------------------|-------------------------------------------------|--------------------------------------------|------------------|----------------------------------------------------------------|---------------------------------------------|---------------------------------------------------------------------|-----------------------------------------------------------------|----------------------------------------------------------------------------------------------------|--|--|
| 000087<br>000090                                       | 50<br>50                                        | 00005250<br>00005250                       | 100 000          | 0425515<br>0425110                                             | 24/10/2010<br>27/10/2010                    | €7,31<br>€4,87                                                      | 500446 Prestation p<br>500446 Prestation p                      | 00446   Prestation pour laquelle un accord médical est requis et cet accord fait défaut     00446   Prestation pour laquelle un accord médical est requis et cet accord fait défaut |  |  |
| <u>Mutuelle</u><br>509 El<br>516 M<br>527 P)<br>599 T( | <u>e</u><br>UROMU<br>utualité<br>ARTEN/<br>OTAL | JT - Mutualité<br>SECUREX<br>A - Mutualité | é Libre<br>Libre | <u>Montant factu</u><br>€ 530,<br>€ 550,<br>€ 936,<br>€ 2.016, | <u>ıré Montaı</u><br>07<br>74<br>01<br>82 € | <u>nt accepté</u><br>€ 517,89<br>€ 550,74<br>€ 936,01<br>€ 2.004,64 | <u>Montant refusé</u><br>€ 12,18<br>€ 0,00<br>€ 0,00<br>€ 12,18 | Référence paiement<br>1002010250883340000000<br>1002010250883340000000<br>1002010250883340000000                                                                                    |  |  |

### 3 – Historique des messages.

Les messages sont placés automatiquement dans un historique quand la boîte aux lettres est fermée. Refaire une autre recherche pour télécharger d'autres messages.

| 8 | 3 MyCareNe          | t - Boîte aux lettre | es   |           |  |       |  |  |  |  |  |
|---|---------------------|----------------------|------|-----------|--|-------|--|--|--|--|--|
|   | Etablissemer        | nt                   |      | MyCareNet |  |       |  |  |  |  |  |
| ſ | Nouveaux Historique |                      |      |           |  |       |  |  |  |  |  |
|   | Document            | Statut               | Date | Туре      |  | Union |  |  |  |  |  |

- Cliquer sur le bouton [Historique] pour accéder à la liste des messages classés par date de réception.
- Cliquer sur le bouton [Afficher] et éventuellement sur le bouton [Imprimer].

| Date<br>23/11/2010 | Туре                                                                                                    | Union                                                                                                    |                                                                                                    |
|--------------------|----------------------------------------------------------------------------------------------------|----------------------------------------------------------------------------------------------------|----------------------------------------------------------------------------------------------------|
| Date<br>23/11/2010 | Туре                                                                                                    | Union                                                                                                    |                                                                                                    |
| 23/11/2010         |                                                                                                    |                                                                                                    |                                                                                                    |
|                    | 920900 Acceptation finale facturation + décompte                                                                                                    | 3                                                                                                    | Afficher                                                                                                    |
| 19/11/2010         | 920900 Acceptation finale facturation + décompte                                                                                                    | 4                                                                                                    | Afficher                                                                                                    |
| 19/11/2010         | 920098 Avis informatif d'acceptation de la facturation                                                                                                    | 4                                                                                                    | Afficher                                                                                                    |
| 19/11/2010         | 920098 Avis informatif d'acceptation de la facturation                                                                                                    | 1                                                                                                    | Afficher                                                                                                    |
| 15/11/2010         | 920900 Acceptation finale facturation + décompte                                                                                                    | 5                                                                                                    | Afficher                                                                                                    |
| 15/11/2010         | 920098 Avis informatif d'acceptation de la facturation                                                                                                    | 5                                                                                                    | Afficher                                                                                                    |
| 15/11/2010         | 920900 Acceptation finale facturation + décompte                                                                                                    | 9                                                                                                    | Afficher                                                                                                    |
| 9/11/2010          | 920098 Avis informatif d'acceptation de la facturation                                                                                                    | 3                                                                                                    | Afficher                                                                                                    |
| 9/11/2010          | 931000 Accusé de réception fichier facturation                                                                                                    | 5                                                                                                    | Afficher                                                                                                    |
| 9/11/2010          | 931000 Accusé de réception fichier facturation                                                                                                    | 4                                                                                                    | Afficher                                                                                                    |
| 5/11/2010          | 931000 Accusé de réception fichier facturation                                                                                                    | 1                                                                                                    | Afficher                                                                                                    |
| 5/11/2010          | 931000 Accusé de réception fichier facturation                                                                                                    | 3                                                                                                    | Afficher                                                                                                    |
| 5/11/2010          | 920098 Avis informatif d'acceptation de la facturation                                                                                                    | 9                                                                                                    | Afficher                                                                                                    |
| 5/11/2010          | 931000 Accusé de réception fichier facturation                                                                                                    | 9                                                                                                    | Afficher                                                                                                    |
|                    | 19/11/2010<br>19/11/2010<br>15/11/2010<br>15/11/2010<br>9/11/2010<br>9/11/2010<br>9/11/2010<br>5/11/2010<br>5/11/2010<br>5/11/2010<br>5/11/2010<br>5/11/2010 | 19/11/2010 920098 Avis informatif d'acceptation de la facturation   19/11/2010 920098 Avis informatif d'acceptation de la facturation   15/11/2010 920090 Acceptation finale facturation + décompte   15/11/2010 920098 Avis informatif d'acceptation de la facturation   15/11/2010 920090 Acceptation finale facturation + décompte   15/11/2010 920900 Acceptation finale facturation de la facturation   9/11/2010 920090 Acceptation finale facturation de la facturation   9/11/2010 920090 Acceptation finale facturation de la facturation   9/11/2010 931000 Accusé de réception fichier facturation   9/11/2010 931000 Accusé de réception fichier facturation   5/11/2010 931000 Accusé de réception fichier facturation   5/11/2010 931000 Accusé de réception fichier facturation   5/11/2010 931000 Accusé de réception fichier facturation   5/11/2010 931000 Accusé de réception fichier facturation   5/11/2010 931000 Accusé de réception fichier facturation   5/11/2010 931000 Accusé de réception fichier facturation   5/11/2010 | 19/11/2010 920098 Avis informatif d'acceptation de la facturation 4   19/11/2010 920098 Avis informatif d'acceptation de la facturation 1   15/11/2010 920900 Acceptation finale facturation + décompte 5   15/11/2010 920908 Avis informatif d'acceptation de la facturation 5   15/11/2010 920900 Acceptation finale facturation + décompte 9   9/11/2010 920900 Acceptation finale facturation + décompte 9   9/11/2010 920098 Avis informatif d'acceptation de la facturation 3   9/11/2010 931000 Accusé de réception fichier facturation 4   5/11/2010 931000 Accusé de réception fichier facturation 4   5/11/2010 931000 Accusé de réception fichier facturation 1   5/11/2010 931000 Accusé de réception fichier facturation 3   5/11/2010 931000 Accusé de réception fichier facturation 3   5/11/2010 931000 Accusé de réception fichier facturation 3   5/11/2010 931000 Accusé de réception fichier facturation 3   5/11/2010 931000 |

Il est possible de forcer le téléchargement des messages MyCareNet contenant des informations manquantes ou inconnues. Durant le téléchargement de messages dans votre boite aux lettres MyCareNet, si dans un message MyCareNet des informations sont manquantes, vous recevrez le message suivant :

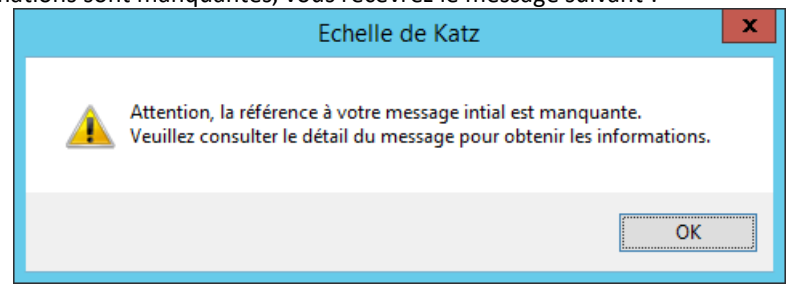

Cliquer sur « OK », puis sur « Forcer » pour télécharger le message sans référence, incomplet et/ou inconnu. Cliquer sur le bouton « Afficher » pour analyser le contenu du message.

|              |                |          | MyCareNet - Boîte aux lettres           |                          | - • ×       |  |
|--------------|----------------|----------|-----------------------------------------|--------------------------|-------------|--|
| Etablissemen | 2              |          | Lecture Télécharg                       | Lecture Télécharger tout |             |  |
| Nouveaux     | Historique     |          |                                         |                          |             |  |
| N* Audit     | Statut         | Date     | Type                                    | Union                    |             |  |
| 171220340    | ERROR          | 11-07-14 | 410900 Katz : Acceptation de la demande |                          | Forcer      |  |
| 148280210    | Téléchargeable | 09-05-14 |                                         |                          | Télécharger |  |
| 147042257    | Téléchargeable | 09-05-14 |                                         |                          | Télécharger |  |
| 9            |                |          | MyCareNet - Boîte aux lettres           |                          |             |  |
| Etablissemer |                |          | Lecture Télécharg                       | ger tout                 | MyCareNet   |  |
| Nouveaux     | Historique     |          |                                         |                          |             |  |
| N* Audit     | Statut         | Date     | Туре                                    | Union                    |             |  |
| 171220340    | Terminé        | 11-07-14 | 410900 Katz : Acceptation de la demande |                          | Afficher    |  |
| 148280210    | Téléchargeable | 09-05-14 |                                         |                          | Télécharger |  |
| 147042257    | Téléchargeable | 09-05-14 |                                         |                          | Télécharger |  |

**Remarque :** Ce message ne sera pas affiché dans le Tableau de bord MyCareNet mais il sera disponible dans MyCareNet > Boîte aux lettres > Historique.